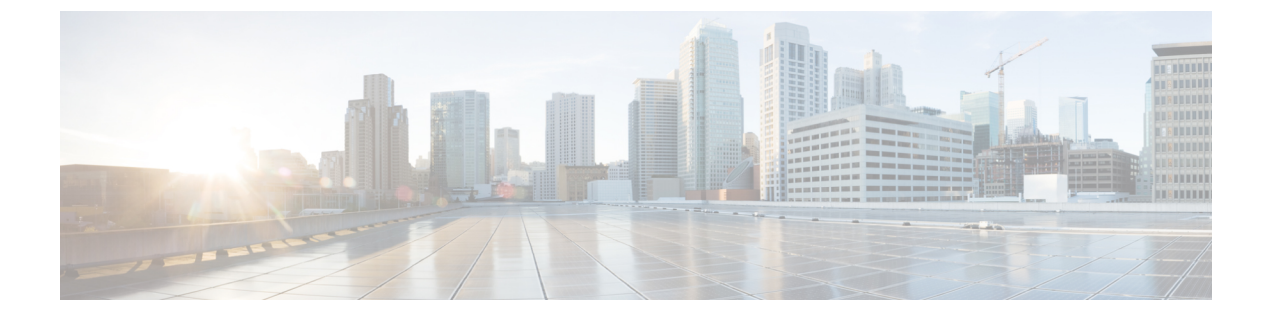

# ファイバチャネル インターフェイスの構 成**0**

この章は、次の内容で構成されています。

- ファイバチャネルインターフェイスについて (1ページ)
- ファイバチャネルインターフェイスの構成0(15ページ)
- •ファイバチャネルインターフェイスのグローバル属性の設定(26ページ)
- •ファイバチャネルインターフェイスの確認 (29ページ)
- •ファイバチャネルインターフェイスのデフォルト設定, on page 31

# ファイバチャネル インターフェイスについて

### 仮想ファイバ チャネル インターフェイス

Fibre Channel over Ethernet (FCoE) カプセル化により、物理イーサネット ケーブルでファイバ チャネルとイーサネット トラフィックを同時に伝送できます。Cisco Nexus デバイス では、 FCoE 対応の物理イーサネット インターフェイスは、1 つの仮想のファイバ チャネル (vFC) インターフェイスのトラフィックを伝送できます。

vFC インターフェイスは、Cisco NX-OS の他のインターフェイスと同様に、設定やステータス などのプロパティを持つ、操作可能なオブジェクトです。ネイティブ ファイバ チャネルイン ターフェイスと vFC インターフェイスは、同じ CLI コマンドを使用して設定します。

次の機能は、仮想ファイバ チャネル インターフェイスではサポートされません。

- ・SAN ポート チャネル
- SPAN 宛先を vFC インターフェイスにすることはできません。
- Buffer-to-Buffer credit (BB\_credit)
- Exchange Link Parameter (ELP)
- ・物理属性の設定(速度、レート、モード、トランスミッタ情報、MTU サイズ)

・ポート トラッキング

### VF ポート

vFCインターフェイスは、常にトランクモードで実行されます。それ以外では、どのモードで も動作しません。vFCインターフェイスでは、switchport trunk allowed vsan コマンドを使用し て vFC の許可 VSAN を設定できます(FC TF および TE ポートと類似)。ホストに接続されて いる vFCインターフェイスの場合、ログイン(FLOGI)をサポートする VSAN はポート VSAN だけです。VF ポートを設定する switchport trunk allowed vsan コマンドをインターフェイス モードで使用し、このような vFC インターフェイスの許可 VSAN をポート VSAN に制限する ことを推奨します。

160 vFC インターフェイスのサポートが含まれます。

Cisco Nexus デバイスは、vFC VSAN 割り当てとグローバルな VLAN-to-VSAN マッピングテーブルにより、VF ポートに対して適切な VLAN を選択できます。

### VEポート

仮想 E ポート (VE ポート) は、非ファイバ チャネル リンク上の E ポートをエミュレートす るポートです。Fibre Channel Forwarder (FCF) 間の VE ポート接続は、ポイントツーポイント リンク上でサポートされます。このリンクは、個々のイーサネットインターフェイス、または イーサネット ポートチャネル インターフェイスのメンバーです。FCF が接続された各イーサ ネットインターフェイスに、vFC インターフェイスを作成し、バインドする必要があります。 インターフェイス モードで switchport mode E コマンドを使用して、vFC インターフェイスを VE ポートとして設定します。

VE ポートに関する注意事項は次のとおりです。

- •vFC で auto モードはサポートされません。
- VE ポート トランキングは、FCoE 対応 VLAN 上でサポートされます。
- •MACアドレスにバインドされているVEポートインターフェイスはサポートされません。
- デフォルトでは、VE ポートはトランク モードで有効になります。

VE ポート上に複数の VSAN を構成できます。VE ポートの VSAN に対応する FCoE VLAN を、バインドしたイーサネット インターフェイスに構成する必要があります。

 スパニングツリープロトコルは、vFC インターフェイスがバインドされたすべてのイン ターフェイスの FCoE VLAN 上で無効になります。これには、VE ポートがバインドされ たインターフェイスが含まれます。

特定の FCF とピア FCF 間でサポートされる VE ポート ペアの数は、ピア FCF の FCF-MAC ア ドバタイジング機能に依存します。

・ピア FCF がそのすべてのインターフェイス上で同じ FCF-MAC アドレスをアドバタイズする場合、1つの VE ポート上で FCF をピア FCF に接続できます。このようなトポロジでは、冗長性のために1つのポートチャネルインターフェイスを使用することを推奨します。

 ・ピア FCF が複数の FCF-MAC アドレスをアドバタイズする場合、VE ポート構成制限テー ブルの制限が適用されます。

#### vPC トポロジの VE ポート

vPC トポロジの VE ポートに関する注意事項は次のとおりです。

- •LAN トラフィック用の vPC 上で接続された FCF 間の FCoE VLAN には、専用リンクが必要です。
- FCoE VLAN はスイッチ間の vPC インターフェイス上に設定しないでください。
- FCoE ペイロード サイズが 2112 より大きい場合、VE ポートは輻輳中にフラップする可能 性があります。

FSPF パラメータ

FSPFは、VSANで起動されると、VEポート上でVSAN単位で動作します。vFC インターフェ イスのデフォルトの FSPF コスト(メトリック)は、10 Gbps 単位の帯域幅です。イーサネッ トポート チャネルにバインドされた VE ポートの場合、FSPF コストは動作可能なメンバー ポートの数に基づいて調整されます。

VEポート設定の制限

| インターフェ     | プラットフォーム         |                  |                 |        |
|------------|------------------|------------------|-----------------|--------|
| イスタイプ      | N9K-C9336C-FX2-E | N9K-C93360YC-FX2 | N9K-C93180YC-FX | FEX    |
| イーサネット     | 8 (最大値)          | 8 (最大値)          | 8(最大値)          | サポート対象 |
| ポートチャネ     |                  |                  |                 | 外      |
| ルインター      |                  |                  |                 |        |
| フェイスにバ     |                  |                  |                 |        |
| インドされて     |                  |                  |                 |        |
| いる vFC (VE |                  |                  |                 |        |
| および VF)    |                  |                  |                 |        |
| ポート        |                  |                  |                 |        |
|            |                  |                  |                 |        |

### インターフェイス モード

スイッチ内の各物理ファイバチャネルインターフェイスは、複数のポートモード(Eモード、 TEモード、Fモード、およびTFモード)のうちのいずれかで動作します。物理ファイバチャ ネルインターフェイスをEポートまたはFポート、Fポート、またはSDポートとして設定で きます。インターフェイスを auto モードに設定することもできます。ポート タイプは、イン ターフェイスの初期化中に判別されます。

ファイバチャネルインターフェイスはFモード、またはSDモードで動作します。

仮想ファイバチャネルインターフェイスはEモードまたはFモードで設定できます。

デフォルトでは、インターフェイスには VSAN1 が自動的に割り当てられます。

各インターフェイスには、管理設定と動作ステータスが対応付けられています。

- 管理設定は、修正を加えない限り変更されません。この設定には、管理モードで設定できる各種の属性があります。
- 動作ステータスは、インターフェイス速度のような指定された属性の現在のステータスを 表します。このステータスは変更できず、読み取り専用です。インターフェイスがダウン の状態のときは、値の一部(たとえば、動作速度)が有効にならない場合があります。

### Eポート

拡張ポート(Eポート)モードでは、インターフェイスがファブリック拡張ポートとして機能 します。このポートを別のEポートに接続し、2つのスイッチ間でスイッチ間リンク(ISL) を作成できます。Eポートはフレームをスイッチ間で伝送し、ファブリックを設定および管理 できるようにします。リモートNポート宛てフレームのスイッチ間コンジットとして機能しま す。Eポートは、クラス3およびクラスFサービスをサポートします。

別のスイッチに接続されたEポートも、SANポートチャネルを形成するように設定できます。

### Fポート

ファブリックポート(Fポート)モードでは、インターフェイスがファブリックポートとして機能します。このポートは、ノードポート(Nポート)として動作する周辺装置(ホストまたはディスク)に接続できます。Fポートは、1つのNポートだけに接続できます。Fポートはクラス3サービスをサポートします。

### TEポート

トランキングEポート(TEポート)モードでは、インターフェイスがトランキング拡張ポートとして機能します。別のTEポートに接続し、2つのスイッチ間でExtended ISL(EISL)を 作成します。TEポートは別のCisco Nexus デバイス スイッチまたは Cisco MDS 9000 ファミリ スイッチに接続します。Eポートの機能を拡張して、次の内容をサポートします。

- •VSAN トランキング
- •ファイバチャネルトレース (fctrace)機能

TE ポートモードでは、すべてのフレームが VSAN 情報を含む EISL フレーム フォーマットで 送信されます。相互接続されたスイッチは VSAN ID を使用して、1 つまたは複数の VSAN か らのトラフィックを同一の物理リンク上で多重化します。この機能は、Cisco Nexus デバイス では VSAN トランキングと呼ばれます。TE ポートは、クラス 3 およびクラス F サービスをサ ポートします。

### TFポート

スイッチが NPV モードで動作しているとき、スイッチをコア ネットワーク スイッチに接続す るインターフェイスは NP ポートとして設定されます。NP ポートは N ポートと同様に動作し ますが、複数の物理 N ポートに対するプロキシとして機能します。 トランキングFポート(TFポート)モードでは、インターフェイスがトランキング拡張ポートとして機能します。トランキングした別のNポート(TNポート)またはNPポート(TNP ポート)に接続して、コアスイッチとNPVスイッチまたはHBAの間のリンクを作成し、タ グ付きフレームを伝送できます。TFポートは、Fポートの機能を拡張して、VSANトランキン グをサポートします。

TF ポートモードでは、すべてのフレームが、VSAN 情報を含む EISL フレーム フォーマット で送信されます。相互接続されたスイッチは VSAN ID を使用して、1 つまたは複数の VSAN からのトラフィックを同一の物理リンク上で多重化します。この機能は、Cisco Nexus デバイ スでは VSAN トランキングと呼ばれます。TF ポートは、クラス 3 およびクラス F サービスを サポートします。

### auto モード

auto モードに設定されたインターフェイスは、E ポート、F ポート、TE ポート、および TF ポート、のいずれかのモードで動作します。ポートモードは、インターフェイスの初期設定中 に決定されます。たとえば、インターフェイスがノード(ホストまたはディスク)に接続され ている場合、F ポートモードで動作します。インターフェイスがサードパーティ製のスイッチ に接続されている場合、E ポート モードで動作します。インターフェイスが Cisco Nexus デバ イス または Cisco MDS 9000 ファミリの別のスイッチに接続されている場合、TE ポート モー ドで動作できます。

### インターフェイスの状態

インターフェイスステートは、インターフェイスの管理設定および物理リンクのダイナミック ステートによって異なります。

### 管理ステート

管理のステートは、インターフェイスの管理設定を表します。次の表に、管理ステートを示します。

*Table 1:* 管理ステート

| 管理状<br>態 | 説明                                                                                   |
|----------|--------------------------------------------------------------------------------------|
| アップ      | インターフェイスはイネーブルです。                                                                    |
| 下へ       | インターフェイスはディセーブルです。インターフェイスをシャットダウンして管<br>理上のディセーブル状態にした場合は、物理リンク層ステートの変更が無視されま<br>す。 |

動作ステート

動作ステートは、インターフェイスの現在の動作ステートを示します。次の表に、動作ステートを示します。

*Table 2*:動作ステート

| 動作状態       | 説明                                                                                                    |
|------------|----------------------------------------------------------------------------------------------------|
| アップ        | インターフェイスは、トラフィックを要求に応じて送受信しています。このス<br>テートにするためには、インターフェイスが管理上アップの状態、インターフェ<br>イスリンク層ステートがアップの状態で、インターフェイスの初期化が完了し<br>ている必要があります。 |
| 下へ         | インターフェイスが(データ)トラフィックを送信または受信できません。                                                                                                |
| トランキン<br>グ | インターフェイスが TE または TF モードで正常に動作しています。                                                                                               |

### 理由コード

理由コードは、インターフェイスの動作ステートによって異なります。次の表に、動作ステートの理由コードを示します。

Table 3: インターフェイス ステートの理由コード

| 管理設<br>定 | 運用ステータス       | 理由コード                                                                               |
|----------|---------------|-------------------------------------------------------------------------------------|
| アップ      | アップ           | なし。                                                                                 |
| Down     | Down          | 管理上ダウンされています。インターフェイスを管理上ダウンの状態に設定する場合、インターフェイスをディセーブルにします。ト<br>ラフィックが受信または送信されません。 |
| アップ      | ダウン<br>(Down) | 次の表を参照してください。                                                                       |

管理ステートがupで、動作ステートがdownの場合、理由コードは、動作不能理由コードに基づいて異なります。次の表に、動作不能ステートの理由コードを示します。

# 

Note 表に示されている理由コードは一部だけです。

Table 4: 動作不能ステートの理由コード

| 理由コード(長いバージョ<br>ン) | 説明                                                      | 適用可能な<br>モード |
|--------------------|---------------------------------------------------------|--------------|
| リンク障害または未接続        | 物理層リンクが正常に動作していません。                                     | すべて (All)    |
| SFP がありません         | Small Form-Factor Pluggable (SFP) ハードウェ<br>アが接続されていません。 | すべて(All)     |

I

| 理由コード(長いバージョ<br>ン)                                           | 説明                                                                                                    | 適用可能な<br>モード       |
|--------------------------------------------------------------|----------------------------------------------------------------------------------------------------|--------------------|
| 初期化中                                                         | 物理層リンクが正常に動作しており、プロトコ<br>ル初期化が進行中です。                                                                           | すべて (All)          |
| Reconfigure fabric in progress                               | ファブリックが現在再設定されています。                                                                                            |                    |
| Offline                                                      | 初期化を再試行する前に、スイッチソフトウェ<br>アが指定された R_A_TOV 時間待機します。                                                              |                    |
| 非アクティブ                                                       | インターフェイス VSAN が削除されているか、<br>suspended ステートにあります。                                                               |                    |
|                                                              | インターフェイスを正常に動作させるには、設<br>定されたアクティブなVSANにポートを割り当<br>てます。                                                        |                    |
| ハードウェア障害(Hardware<br>failure)                                | ハードウェア障害が検出されました。                                                                                              |                    |
| エラーディセーブル化                                                   | エラー条件は、管理上の注意を必要とします。<br>さまざまな理由でインターフェイスがエラー<br>ディセーブルになることがあります。次に例を<br>示します。                                |                    |
|                                                              | • 設定障害。                                                                                                    |                    |
|                                                              | <ul> <li>互換性のない BB_credit 設定</li> </ul>                                                                        |                    |
|                                                              | インターフェイスを正常に動作させるには、ま<br>ずこのステートの原因となるエラー条件を修正<br>し、次にインターフェイスを管理上シャットダ<br>ウンして、さらにまたは、インターフェイスを<br>イネーブルにします。 |                    |
| Isolation because limit of active port channels is exceeded. | スイッチにアクティブ SAN ポート チャネルの<br>最大数がすでに設定されているので、インター<br>フェイスは隔離されます。                                              |                    |
| ELPが失敗したため、隔離さ<br>れました                                       | ポート ネゴシエーションが失敗しました。                                                                                           | E ポートと TE<br>ポートのみ |
| ESCが失敗したため、隔離さ<br>れました                                       | ポート ネゴシエーションが失敗しました。                                                                                           |                    |
| ドメインの重複により隔離さ<br>れました                                        | Fibre Channel Domain(fcdomain)のオーバー<br>ラップ。                                                                    |                    |

I

| 理由コード(長いバージョ<br>ン)                                          | 説明                                                                                                    | 適用可能な<br>モード                             |
|-------------------------------------------------------------|----------------------------------------------------------------------------------------------------|------------------------------------------|
| Isolation due to domain ID<br>assignment failure            | 割り当てられたドメイン ID が無効です。                                                                                                    |                                          |
| Isolation due to the other side of the link E port isolated | リンクのもう一方の端のEポートが分離してい<br>ます。                                                                                                 |                                          |
| ファブリック再構成が無効な<br>ため、隔離されました                                 | ファブリックの再設定によりポートが分離され<br>ました。                                                                                                |                                          |
| ドメインマネージャがが無効<br>なため、隔離されました                                | fcdomain 機能がディセーブルです。                                                                                                    |                                          |
| ゾーンのマージが失敗したた<br>め、隔離されました                                  | ゾーン結合に失敗しました。                                                                                                    |                                          |
| Isolation due to VSAN mismatch                              | ISL の両端の VSAN が異なります。                                                                                                    |                                          |
| port channel administratively<br>down                       | SAN ポート チャネルに所属するインターフェ<br>イスがダウンの状態です。                                                                                      | SAN ポート<br>チャネルイン<br>ターフェイス<br>のみ        |
| 速度に互換性がないため、中<br>断しました                                      | SAN ポート チャネルに所属するインターフェ<br>イスに互換性のない速度が存在します。                                                                                |                                          |
| モードに互換性がないため、<br>中断しました                                     | SAN ポート チャネルに所属するインターフェ<br>イスに互換性のないモードが存在します。                                                                               |                                          |
| リモートスイッチWWNに互<br>換性がないため、中断しまし<br>た                         | 不適切な接続が検出されました。SAN ポート<br>チャネルのすべてのインターフェイスが同一の<br>スイッチのスイッチ ペアに接続されている必<br>要があります。                                          |                                          |
| Bound physical interface down                               | 仮想ファイバ チャネル インターフェイスにバ<br>インドされたイーサネット インターフェイス<br>が動作していません。                                                                | 仮想ファイバ<br>チャネル <i>イン</i><br>ターフェイス<br>のみ |
| STP not forwarding in FCoE<br>mapped VLAN                   | 仮想ファイバ チャネル インターフェイスにバ<br>インドされたイーサネット インターフェイス<br>が、仮想ファイバ チャネル インターフェイス<br>に関連付けられた VLANに対して STP フォワー<br>ディング ステートではありません。 | 仮想ファイバ<br>チャネル <i>イン</i><br>ターフェイス<br>のみ |

### バッファツーバッファ クレジット

BB\_credit はフロー制御メカニズムで、ファイバ チャネル インターフェイスがフレームをド ロップしないようにします。BB creditは、ホップごとにネゴシエーションします。

BB\_creditメカニズムは仮想ファイバチャネルインターフェイスではなく、ファイバチャネル インターフェイスで使用されます。受信 BB\_credit では、ピアへの確認応答を必要とせずに、 受信側の受信バッファの容量が決まります。これは、帯域幅遅延が大きいリンク(遅延が大き い長距離リンク)で、遅延時間が長い回線レートトラフィックを維持できるようにするうえで 重要です。

仮想ファイバチャネルインターフェイスの場合、BB\_credit は使用されません。仮想ファイ バーチャネルインターフェイスは、プライオリティフロー制御と呼ばれるクラスベースの一 時停止メカニズムに基づいたフロー制御を提供します。プライオリティフロー制御

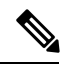

Note

バッファ間(B2B)クレジットは構成できません。

8G リンクのフィルパターンは IDLE でなければなりません。両方のピアで、8G リンクのフィルパターンを IDLE に設定する必要があります。コマンド switchport fill-pattern IDLE speed speed を使用して、Cisco Nexus 9000 スイッチでフィルパターンを IDLE に設定します。

switch (config)# interface fc1/1
switch (config-if)# switchport fill-pattern IDLE speed 8000

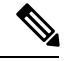

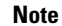

・ 受信 B2B クレジット値は、N9K-C93180YC-FX では64、N9K-C93360YC-FX2 および N9K-C9336C-FX2-E では 32 です。これは、両方のプラットフォームのすべてのポート モード (F、E) に適用され、変更できません。

### ファイバチャネルのライセンス要件

ファイバチャネルインターフェイスとその機能を使用する前に、正しいライセンスがインストールされていることを確認します。ライセンスの詳細については、このガイドのFC/FCoEの有効化の章を参照してください。

### ファイバ チャネル ポート ライセンスの有効化

ここでは、SAN スイッチングのライセンスを有効にする方法について説明します。

#### 始める前に

ポート ライセンスを有効にするには、ファイバ チャネル (FC) ポートをシャットダウンする 必要があります。

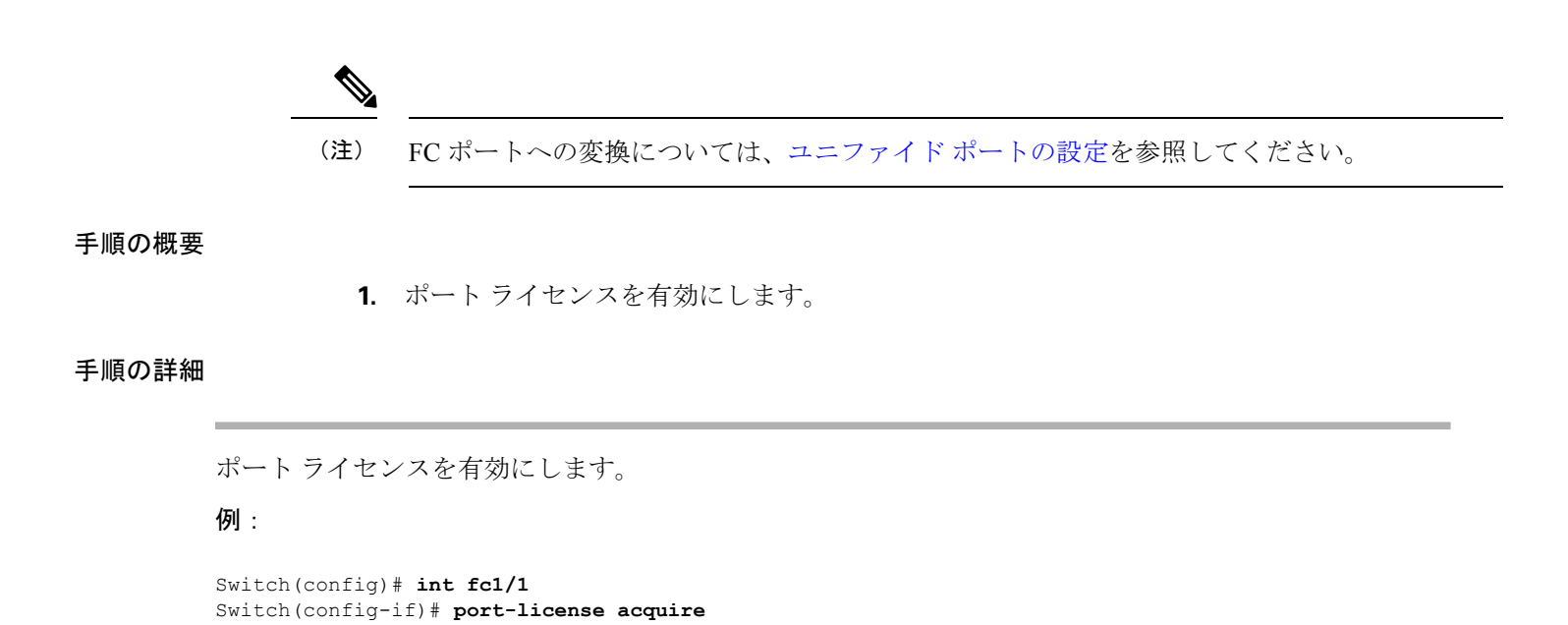

### QoSの構成による no-drop のサポート

ingress FC/FCoE フレームをマークするには、qos ingress ポリシーが使用されます。qos ingress ポリシーは、FC/FCoE トラフィックを処理するインターフェイスに適用する必要があります (vFC にバインドされるすべてのイーサネット/ポートチャネル インターフェイスなど)。

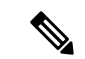

 (注) ポート qos 領域にハードウェア TCAM スペースが予約されていることを確認します。入力 PACL TCAM しきい値が syslog に表示される場合は常に、TCAM サイズを増やし、スイッチを リロードします。

この手順は、FCoE NPV が機能するために必須です。

- ・ポートのACL領域用に、TCAMスペースを予約します。
   他の領域用に予約されたTCAMスペースを取得することが必要な場合があります。
- 設定を保存します。
- ラインカードまたはスイッチをリロードします。
  - スイッチをリロードします。
- ACL 領域の TCAM スペースを確認します。
- N9K-C93180YC-FX、N9K-C93360YC-FX2、およびN9K-C9336C-FX2-E でのTCAM カービ ングの例:

hardware access-list tcam region ing-racl 1536 hardware access-list tcam region ing-ifacl 256 hardware access-list tcam region ing-redirect 256

#### 例:

```
switch# show hardware access-list tcam region |i i ifacl
Ingress PACL [ing-ifacl] size = 256
switch# config
```

switch(config)# hardware access-list tcam region ing-racl 1536 switch(config)# hardware access-list tcam region ing-ifacl 256 switch(config)# hardware access-list tcam region ing-redirect 256

```
switch# copy running-config startup-config
switch# reload
switch# show hardware access-list tcam region |i i ifacl
```

### FC/FCoEの QoS ポリシーの構成

Ingress PACL [ing-ifacl] size = 256

- FC/FCoE のデフォルトポリシーには、network-qos、output queuing、input queuing、および qos の 4 種類があります。
- FC/FCoE トラフィックに別のキューまたは cos 値を使用するには、ユーザー定義のポリシーを作成します。
- •これらの方法の1つに従って QoS ポリシーを構成できます。

 定義済みポリシー:要件に合わせて事前定義されたネットワーク QoS ポリシー (default-fcoe-in-policy)を適用できます。

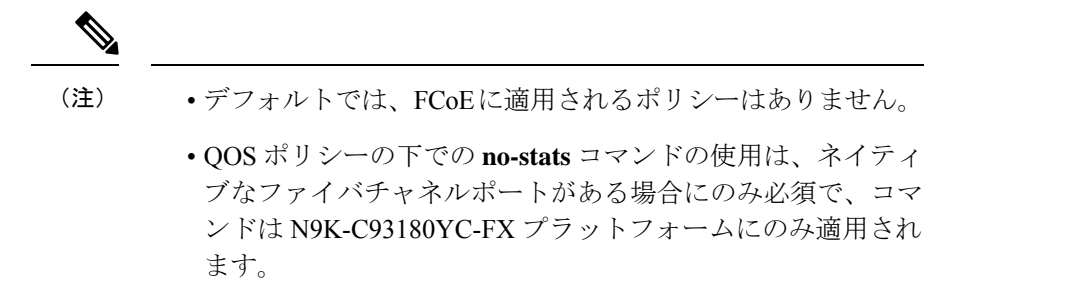

 ユーザー定義のポリシー:システム定義ポリシーの1つに準拠するQoSポリシーを作 成できます。

システム全体の QoS ポリシーの設定

(注) FC/FCoE トラフィックを伝送するすべてのインターフェイスについて、ネットワーク QoS ポ リシーと出力/入力キューイングポリシーをシステムレベルで適用し、qosポリシーをインター フェイスレベルで適用する必要があります。

```
switch(config)# system qos
switch(config-sys-qos)# service-policy type queuing input default-fcoe-in-que-policy
switch(config-sys-qos)# service-policy type queuing output { default-fcoe-8q-out-policy
| default-fcoe-out-policy }
switch(config-sys-qos)# service-policy type network-qos { default-fcoe-8q-nq-policy |
default-fcoe-nq-policy }
```

```
ユーザー定義ポリシーの設定例
```

```
switch(config)# policy-map type network-qos fcoe nq
switch(config-pmap-nqos)# class type network-qos c-nq1
switch(config-pmap-nqos-c)# pause pfc-cos 3
switch(config-pmap-nqos-c)# mtu 9216
switch(config-pmap-ngos-c)# class type network-gos c-ng2
switch(config-pmap-nqos-c)# mtu 1500
switch(config-pmap-nqos-c) # class type network-qos c-nq3
switch(config-pmap-nqos-c)# mtu 1500
switch(config-pmap-nqos-c)# class type network-qos c-nq-default
switch(config-pmap-nqos-c)# mtu 1500
switch(config-pmap-nqos-c)# exit
switch(config-pmap-nqos)# exit
switch(config)#
switch(config) # policy-map type queuing fcoe-in-policy
switch(config-pmap-que) # class type queuing c-in-q1
switch(config-pmap-c-que)# bandwidth percent 50
switch(config-pmap-c-que)# class type queuing c-in-q-default
switch(config-pmap-c-que)# bandwidth percent 50
switch(config-pmap-c-que)# exit
switch(config)
switch(config)# policy-map type queuing fcoe-out-policy
```

```
switch(config-pmap-que) # class type queuing c-out-q3
switch(config-pmap-c-que)# priority level 1
switch(config-pmap-c-que)# class type queuing c-out-q-default
switch(config-pmap-c-que)# bandwidth remaining percent 50
switch(config-pmap-c-que)# class type queuing c-out-q1
switch(config-pmap-c-que)# bandwidth remaining percent 50
switch(config-pmap-c-que) # class type queuing c-out-q2
switch(config-pmap-c-que)# bandwidth remaining percent 0
switch(config-pmap-c-que)# exit
switch(config)#
switch(config)# class-map type qos match-any fcoe
switch(config-cmap-qos)# match protocol fcoe
switch(config-cmap-qos)# match cos 3
switch(config-cmap-qos)# exit
switch(config)#
switch(config) # policy-map type qos fcoe qos policy
switch(config-pmap-qos)# class fcoe
switch(config-pmap-c-qos)# set cos 3
switch(config-pmap-c-qos)# set qos-group 1
switch(config-pmap-c-gos)# exit
switch(config-pmap-qos)# exit
switch(config)#
switch(config) # system qos
switch (config-sys-gos) # service-policy type queuing input fcoe-in-policy
switch(config-sys-qos)# service-policy type queuing output fcoe-out-policy
switch(config-sys-qos)# service-policy type network-qos fcoe nq
```

(注) QOSポリシーでのset cos3コマンドは、ネイティブファイバチャネルポートがある場合にのみ 必須で、N9K-C93180YC-FX プラットフォーム、N9K-C93360YC-FX2 プラットフォームにのみ 適用されます。他のすべての Cisco Nexus 9000 プラットフォーム スイッチでは、この手順はオ プションです。

FC/FCoEのVFCインターフェイスにバインドされている個々のイーサネット/ポートチャネル インターフェイスに対し、ingress QoS ポリシーを適用します。

```
switch(config)# interface ethernet 2/1
switch(config-if)# switchport mode trunk
switch(config-if)# mtu 9216 /* Or maximum allowed value */
switch(config-if)# service-policy type qos input { default-fcoe-in-policy | fcoe_qos_policy
) no-stats
switch(config-if)# exit
switch(config-if)# exit
```

- ・FC/FCoE QoS ポリシーの設定
  - FC/FCoE のデフォルト ポリシーには、ネットワーク QoS、出力キューイング、入力 キューイング、QoS の4種類があります。
  - FC/FCoEトラフィックに別のキューまたは cos 値を使用するには、ユーザー定義のポリシーを作成します。
- ・FC/FCoEのネットワーク QoS ポリシーの構成
  - これらの方法の1つに従ってネットワーク QoS ポリシーを設定できます。

 定義済みポリシー:要件に合わせて事前定義されたネットワークQoSポリシーを 適用できます。default-fcoe-8q-nq-policyまたは default-fcoe-nq-policyを選択する オプションがあります。

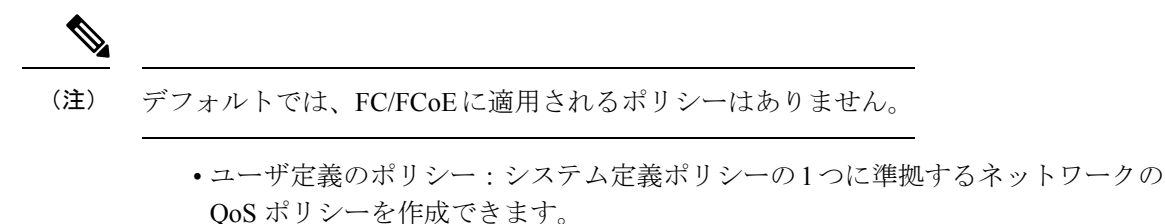

- FC/FCoE の出力キューイング ポリシーの構成
  - これらの方法の1つに従って、出力キューイングポリシーを構成できます。
    - ・定義済みポリシー:要件に合わせて事前定義された出力キューイングポリシーを 適用できます。default-fcoe-8q-out-policy または default-fcoe-out-policy を選択す るオプションがあります。

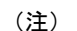

) デフォルトでは、FC/FCoEに適用されるポリシーはありません。

- ユーザー定義のポリシー:システム定義ポリシーの1つに準拠する出力キューイングポリシーを作成できます。
- •FC/FCoEの入力キューイングポリシーの構成
  - ・これらの方法の1つに従って、入力キューイングポリシーを構成できます。
    - 定義済みポリシー:定義済み入力キューイングポリシーを適用できます。 default-fcoe-in-que-policy
- (注) デフォルトでは、FCoE に適用されるポリシーはありません。
  - ユーザー定義のポリシー:システム定義ポリシーの1つに準拠する入力キューイングポリシーを作成できます。

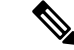

(注) Syslog にラベル割り当ての失敗が表示される場合は常に、FC/FCoE ACL がインターフェイス に適用されていない可能性があります。次に、QoS ポリシーがインターフェイスに no-stats で 適用されているかどうかを確認する必要があります。

### 物理ファイバチャネル インターフェイス

Cisco Nexus C93180YC-FX および C93360YC-FX2 スイッチは、SAN ネットワークに接続された アップリンクまたは (サーバーまたはターゲットに接続された) ダウンリンクとして、それぞ れ最大48 および96 の物理ファイバチャネル (FC) インターフェイスをサポートします。Cisco Nexus N9K-C9336C-FX2-E スイッチには、SAN ネットワークに接続されたアップリンクまたは ダウンリンク (サーバまたはターゲットに接続された)として、最大112 個の物理ファイバチャ ネル (FC) ブレークアウトインターフェイスを含めることができます。FC ブレークアウトで 変換できるのは、9 ~ 36 のポートのみです。

各ファイバ チャネル ポートをダウンリンク(サーバに接続)、またはアップリンク(データ センター SAN ネットワークに接続)として使用できます。ファイバ チャネル インターフェイ スは、E、F、SD、TE、および TF のモードをサポートします。

### 長距離 ISL

Cisco NX-OS リリース 10.2(1)F 以降、Cisco Nexus N9K-C93180YC-FX および N9K-C93360YC-FX2 スイッチは、32 Gbps ファイバチャネル スイッチ間リンク (ISL) での長距離をサポートします。

長距離 ISL BB\_credit を計算するための公式は、2 KB の一般的なファイバー チャネル フレーム とインターフェイス速度を想定しています。新しいスイッチの固定(64)バッファ間クレジッ トは、最大3キロメートルの距離にわたって 32 Gbps ファイバチャネル ISL をサポートするよ うになりました。

表 5: さまざまな速度での FC 長距離

| スピード | ディスタンス |
|------|--------|
| 32G  | 3 km   |
| 16G  | 5 km   |
| 8G   | 10 km  |

# ファイバチャネル インターフェイスの構成0

## ファイバチャネル インターフェイスの構成

ファイバチャネルインターフェイスを設定する手順は、次のとおりです。

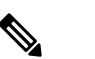

**Note** FC ポートの作成またはポート変換については、ユニファイド ポートの設定セクションを参照 してください。

#### **SUMMARY STEPS**

- **1.** switch# **configuration terminal**
- 2. switch(config)# interface {fc slot/port}|{vfc vfc-id}

### **DETAILED STEPS**

|       | Command or Action                                                | Purpose                                                                                                    |
|-------|------------------------------------------------------------------|----------------------------------------------------------------------------------------------------|
| ステップ1 | switch# configuration terminal                                   | コンフィギュレーション モードに入ります。                                                                                                    |
| ステップ2 | <pre>switch(config)# interface {fc slot/port} {vfc vfc-id}</pre> | ファイバ チャネル インターフェイスを選択し、イ<br>ンターフェイス コンフィギュレーション モードを<br>開始します。                                                                                               |
|       |                                                                  | Note         ファイバ チャネル インターフェイスが<br>設定された場合、自動的に一意の World           Wide Name (WWN) が割り当てられま<br>す。インターフェイスの動作状態がアッ<br>プの場合、ファイバチャネル ID (FC<br>ID) も割り当てられます。 |

### ファイバ チャネル インターフェイスの範囲の構成

ファイバチャネルインターフェイスの範囲を設定する手順は、次のとおりです。

#### **SUMMARY STEPS**

- 1. switch# configuration terminal
- 2. switch(config)# interface { fc slot/port port [, fc slot/port port ] | vfc vfc-id vfc-id [, vfc vfc-id vfc-id ] }

#### **DETAILED STEPS**

|       | Command or Action                                                                                                    | Purpose                                                         |
|-------|----------------------------------------------------------------------------------------------------|-----------------------------------------------------------------|
| ステップ1 | switch# configuration terminal                                                                                                    | コンフィギュレーション モードに入ります。                                           |
| ステップ2 | <pre>switch(config)# interface { fc slot/port - port [, fc slot/port - port ]   vfc vfc-id - vfc-id [, vfc vfc-id - vfc-id ] }</pre> | ファイバ チャネル インターフェイスの範囲を選択<br>し、インターフェイスコンフィギュレーションモー<br>ドを開始します。 |

### インターフェイスの管理状態の設定

インターフェイスを正常にシャットダウンする手順は、次のとおりです。 トラフィックフローを有効に無効にする手順は、次のとおりです。

### **SUMMARY STEPS**

- 1. switch# configuration terminal
- 2. switch(config)# interface {fc slot/port}|{vfc vfc-id}
- **3.** switch(config-if)# **shutdown**

### **DETAILED STEPS**

|       | Command or Action                                                | Purpose                                                        |
|-------|------------------------------------------------------------------|----------------------------------------------------------------|
| ステップ1 | switch# configuration terminal                                   | コンフィギュレーション モードに入ります。                                          |
| ステップ2 | <pre>switch(config)# interface {fc slot/port} {vfc vfc-id}</pre> | ファイバ チャネル インターフェイスを選択し、イ<br>ンターフェイス コンフィギュレーション モードを<br>開始します。 |
| ステップ3 | switch(config-if)# <b>shutdown</b>                               | インターフェイスを正常にシャットダウンし、トラ<br>フィックフローを管理上ディセーブルにします(デ<br>フォルト)。   |

# インターフェイス モードの設定

### **SUMMARY STEPS**

- 1. configure terminal
- **2.** switch(config) # **interface vfc** *vfc-id*}
- **3.** switch(config-if) # switchport mode {**F**}

### **DETAILED STEPS**

|       | Command or Action                                                    | Purpose                     |
|-------|----------------------------------------------------------------------|-----------------------------|
| ステップ1 | configure terminal                                                   | グローバル コンフィギュレーション モードを開始    |
|       | Example:                                                             | します。                        |
|       | <pre>switch# configure terminal switch(config)#</pre>                |                             |
| ステップ2 | <pre>switch(config) # interface vfc vfc-id}</pre>                    | 仮想ファイバチャネルインターフェイスを選択し、     |
|       | Example:                                                             | インターフェイス コンフィギュレーション モード    |
|       | <pre>switch(config) # interface vfc 20 switch(config-if) #</pre>     | を開始します。                     |
| ステップ3 | <pre>switch(config-if) # switchport mode {F}</pre>                   | ポートモードを設定します。               |
|       | Example:                                                             | vFC インターフェイスは F モードのみをサポートし |
|       | <pre>switch(config-if) # switchport mode F switch(config-if) #</pre> | ます。                         |

#### Example

次に、イーサネット slot1、ポート 3 インターフェイスにバインドされた vFC 20 の実 行コンフィギュレーションの例を示します。

switch# show running-config switch(config) # interface vfc20 switch(config-if) # bind interface Ethernet 1/3 switch(config-if) # switchport mode F switch(config-if) # no shutdown

### インターフェイスの説明の構成

インターフェイスの説明は、トラフィックを識別したり、インターフェイスの使用状況を知る 場合に役立ちます。インターフェイスの説明には、任意の英数字の文字列を使用できます。

インターフェイスの説明を設定する手順は、次のとおりです。

#### **SUMMARY STEPS**

- 1. switch# configuration terminal
- 2. switch(config)# interface {fc slot/port}|{vfc vfc-id}
- 3. switch(config-if)# switchport description cisco-HBA2
- 4. switch(config-if)# no switchport description

#### **DETAILED STEPS**

|               | Command or Action                                                | Purpose                                                        |
|---------------|------------------------------------------------------------------|----------------------------------------------------------------|
| ステップ1         | switch# configuration terminal                                   | コンフィギュレーション モードに入ります。                                          |
| ステップ <b>2</b> | <pre>switch(config)# interface {fc slot/port} {vfc vfc-id}</pre> | ファイバ チャネル インターフェイスを選択し、イ<br>ンターフェイス コンフィギュレーション モードを<br>開始します。 |
| ステップ3         | <pre>switch(config-if)# switchport description cisco-HBA2</pre>  | インターフェイスの説明を設定します。ストリングの長さは、最大 80文字まで可能です。                     |
| ステップ4         | <pre>switch(config-if)# no switchport description</pre>          | インターフェイスの説明をクリアします。                                            |

## ユニファイド ポートの設定

#### 始める前に

サポートされる Cisco Nexus スイッチが存在することを確認します。ユニファイド ポートは、 Cisco Nexus C93180YC-FX スイッチ、N9K-C9336C-FX2-E、および C93360YC-FX2 スイッチで 使用できます。

# 

(注) C93180YC-FX、N9K-C9336C-FX2-E、またはC93360YC-FX2プラットフォームの詳細について は、*Cisco Nexus 9000 Series Hardware Installation Guide* を参照してください。

ユニファイド ポートをファイバ チャネルまたは FCoE として設定している場合は、install feature-set fcoe および feature-set fcoe コマンドをイネーブルにしていることを確認します。

|       | コマンドまたはアクション                                                           | 目的                                                                                                    |
|-------|------------------------------------------------------------------------|----------------------------------------------------------------------------------------------------|
| ステップ1 | switch# configure terminal                                             | グローバル コンフィギュレーション モードを開始<br>します。                                                                         |
| ステップ2 | <pre>switch(config) # slot slot number</pre>                           | スイッチ上のスロットを指定します。                                                                                        |
| ステップ3 | <pre>switch(config-slot) # port port number type {ethernet   fc}</pre> | ユニファイド ポートをネイティブ ファイバ チャネ<br>ル ポートおよびイーサネット ポートとして設定し<br>ます。                                             |
|       |                                                                        | <ul> <li>type:シャーシのスロット上で設定するポートのタイプを指定します。</li> </ul>                                                   |
|       |                                                                        | • ethernet : イーサネット ポートを指定します。                                                                           |
|       |                                                                        | •fc : ファイバ チャネル(FC)ポートを指定し<br>ます。                                                                        |
|       |                                                                        | <ul> <li>breakout:ポートタイプをイーサネットポートからFCポートに変更または分割します。ただし、このオプションはN9K-C9336C-FX2-Eでのみサポートされます。</li> </ul> |

#### 手順

|               | コマンドまたはアクション                                                        | 目的                                                                                                    |
|---------------|---------------------------------------------------------------------|----------------------------------------------------------------------------------------------------|
|               |                                                                     | <ul> <li>(注)</li> <li>ユニファイドポートをファイバ<br/>チャネルとして設定する場合、ファ<br/>イバ チャネル インターフェイスお<br/>よび VSAN メンバーシップの既存<br/>の設定は影響を受けません。</li> </ul>                                                                                                    |
|               |                                                                     | <ul> <li>N9K-C93180YC-FX スイッチでは、<br/>FC ポート範囲は4の倍数にする必要があります。不連続にすることもできます。変更を有効にするために、スイッチをリロードしてください。</li> </ul>                                                                                                    |
|               |                                                                     | <ul> <li>N9K-C93360YC-FX2 スイッチでは、<br/>カラム内の4つの前面パネルポート<br/>すべてをまとめて FC/イーサネット<br/>に変換する必要があります。このス<br/>イッチでは、4つのポートがポート<br/>グループを形成します。たとえば、<br/>最初のポート グループは、1、2、49、<br/>50 です。2番目のポートグループ<br/>は、3、4、51、52 になり、以下も<br/>同様です。</li> </ul> |
|               |                                                                     | <ul> <li>N9K-C9336C-FX2-Eスイッチでは、<br/>ポートタイプ (9~36など)をFC<br/>ブレークアウトポートとして変換<br/>できます。ポートは、連続した範囲<br/>(たとえば、9~11)、非連続的な範<br/>囲(たとえば、18、23、30)、または<br/>単一のポート(たとえば、36)のFC<br/>ブレークアウトポートとして変換<br/>することもできます。</li> </ul>                    |
| ステップ4         | <pre>switch(config-slot) # copy running-config startup-config</pre> | 実行コンフィギュレーションを、スタートアップコ<br>ンフィギュレーションにコピーします。                                                                                                    |
| ステップ5         | switch(config-slot) # reload                                        | スイッチをリブートします。                                                                                                    |
| ステップ6         | switch(config) # slot slot number                                   | スイッチ上のスロットを指定します。                                                                                                    |
| ステップ <b>1</b> | <pre>switch(config-slot) # no port port number type fc</pre>        | copyrsを実行してスイッチをリロードした後、ポー<br>トをイーサネットポートに戻します。                                                                                                    |

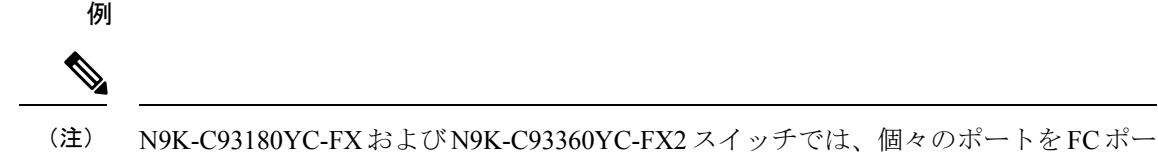

トに変換できません。。

```
switch# configure terminal
switch(config) # slot 1
switch(config-slot)# port 1-24 type fc
Port type is changed. ACTION REQUIRED: Please save configurations and reload the switch
switch(config-slot)#
```

### ポート速度の設定

ポート速度は、仮想ファイバチャネルインターフェイスではなく、物理ファイバチャネルイ ンターフェイスで設定できます。サポートされるすべてのプラットフォーム スイッチで、サ ポートされる最小速度は4Gで、最大速度は32Gです。ただし、N9K-C9336C-FX2-Eスイッチ でサポートされる最小速度は8Gであり、サポートされる最大速度は同じく32Gです。デフォ ルトでは、インターフェイスのポート速度はスイッチによって自動計算されます。

# 

Note

8G 速度はサーバーおよびターゲット インターフェイスに対してサポートされていません。

Â

Caution

ポート速度の変更は中断を伴う動作です。

インターフェイスのポート速度を設定する手順は、次のとおりです。

### **SUMMARY STEPS**

- 1. switch# configuration terminal
- 2. switch(config)# interface fc slot/port
- 3. switch(config-if)# switchport speed 16000
- 4. switch(config-if)# no switchport speed

#### **DETAILED STEPS**

|       | Command or Action                      | Purpose                                                    |
|-------|----------------------------------------|------------------------------------------------------------|
| ステップ1 | switch# configuration terminal         | コンフィギュレーション モードに入ります。                                      |
| ステップ2 | switch(config)# interface fc slot/port | 指定されたインターフェイスを選択して、インター<br>フェイス コンフィギュレーション モードを開始し<br>ます。 |

|       | Command or Action                                    | Purpose                                                                                                    |  |  |
|-------|------------------------------------------------------|----------------------------------------------------------------------------------------------------|--|--|
|       |                                                      | Note 仮想ファイバ チャネル インターフェイ<br>スのポート速度は設定できません。                                                                                                    |  |  |
| ステップ3 | <pre>switch(config-if)# switchport speed 16000</pre> | インターフェイスのポート速度を 16 Mbps に構成し<br>ます。                                                                                                    |  |  |
|       |                                                      | 数値は、Mbps 単位の速度を表します。4 Gbps イン<br>ターフェイスには4000 の速度、8 Gbps インターフェ<br>イスには 8000、16 Gbps インターフェイスには<br>16000、32 Gbps インターフェイスには 32000、また<br>は auto(デフォルト)を設定できます。                                            |  |  |
|       |                                                      | Note 16G ホスト アダプタを Cisco Nexus 9000<br>スイッチの 32G SFP ポートに接続すると<br>きに、速度が自動速度として設定されて<br>いる場合、またはデフォルトが 8G 速度<br>に設定されているときにリンクがアップ<br>しない場合は、switchport speed 16000<br>コマンドを使用して、ポートを手動で設<br>定する必要があります。 |  |  |
| ステップ4 | <pre>switch(config-if)# no switchport speed</pre>    | インターフェイスの出荷時のデフォルト(auto)管<br>理速度に戻します。                                                                                                    |  |  |

### トランク モードの構成

トランクモードを構成するには、次の作業を行います。

### 手順の概要

- 1. switch# configuration terminal
- **2.** switch(config)# interface fc *slot/port*
- **3.** switch(config-if)# switchport trunk mode on
- 4. switch(config-if)# switchport trunk mode off
- 5. switch(config-if)# switchport trunk mode auto

### 手順の詳細

|               | コマンドまたはアクション                                      | 目的                                                 |
|---------------|---------------------------------------------------|----------------------------------------------------|
| ステップ1         | switch# configuration terminal                    | コンフィギュレーション モードに入ります。                              |
| ステップ <b>2</b> | <pre>switch(config)# interface fc slot/port</pre> | 指定したインターフェイスを設定し、インターフェ<br>イスコンフィギュレーションモードを開始します。 |

|       | コマンドまたはアクション                                             | 目的                                             |
|-------|----------------------------------------------------------|------------------------------------------------|
| ステップ3 | <pre>switch(config-if)# switchport trunk mode on</pre>   | 指定されたインターフェイスのトランクモードをイ<br>ネーブルにします(デフォルト)。    |
| ステップ4 | <pre>switch(config-if)# switchport trunk mode off</pre>  | 指定されたインターフェイスのトランク モードを<br>ディセーブルにします。         |
| ステップ5 | <pre>switch(config-if)# switchport trunk mode auto</pre> | インターフェイスの自動検知を提供するトランク<br>モードを auto モードに設定します。 |

### コメント

トランキング モードがオンの FC ポートと SAN-PO リンクが 2 つのスイッチ間で起動するに は、両方のスイッチを互いの OUI で構成する必要があります。

OUI 値がデフォルトで登録されていない場合にのみ、スイッチでOUIを構成します。OUI は次のように検出および構成されます。

N9K(config-if)# show wwn switch Switch WWN is 20:00:2c:d0:2d:50:ea:64 N9K(config-if)#

スイッチでは、OUI (0x2cd02d) がすでに登録されている場合、次の出力が表示されます。

MDS9710(config-if)# sh wwn oui | i 2cd02d 0x2cd02d Cisco Default MDS9710(config-if) # If the OUI is not registered, configure it manually. MDS9710(config-if)# wwn oui 0x2cd02d

Cisco NX-OS Release 7.3(0)D1(1) 以降では、Cisco MDS 9700 シリーズコアスイッチで OUI を構成できます。

### 自動検知

自動検知は、速度に関係なく、すべてのインターフェイスで有効になっています。8G Small Form-Factor Pluggable (SFP) が挿入されている場合、インターフェイスは8G および4G の速 度で動作します。16G SFP が挿入されている場合、インターフェイスは16G、8G、および4G の速度でのみ動作し、32G SFP では、インターフェイスは32G、16G、および8G の速度で動 作します。

### ブレークアウトによる FC ポートの変換

ファイバ チャネル (FC) ポートのブレーク アウトインターフェイスポート オプションは、 Cisco Nexus N9K-C9336C-FX2-E プラットフォーム スイッチ上の FC のインターフェイスでのみ サポートされています。LCM コンポーネントは、FC ポートのブレークアウトまたは変換をサ ポートします。

FCoE ポートを FC ポートに変換するには、次の手順を実行します。

#### **SUMMARY STEPS**

- 1. switch# configuration terminal
- **2.** switch(config)# **slot1**
- **3.** switch(config-slot)# **port 9 type fc breakout**
- 4. switch(config-slot)# reload

#### **DETAILED STEPS**

|       | Command or Action                                   | Purpose                                                                                                    |
|-------|-----------------------------------------------------|----------------------------------------------------------------------------------------------------|
| ステップ1 | switch# configuration terminal                      | コンフィギュレーション モードに入ります。                                                                                                    |
| ステップ2 | switch(config)# slot1                               | シャーシのスロットで事前プロビジョニングを有効<br>にします。                                                                                                    |
| ステップ3 | switch(config-slot)# <b>port 9 type fc breakout</b> | ポートタイプを FCoE ポートからファイバーチャネ<br>ルポートに変更または分割します。<br>Note ポートタイプ、たとえば 9 ~ 36を、FC<br>ブレークアウト ポートとして変換でき<br>ます。ポートは、連続範囲 (たとえば、<br>9 ~ 11)、非連続範囲 (たとえば、18、<br>23、30)、または単一ポート (たとえば、<br>36) の FC ブレークアウト ポートとして<br>変換できます。 |
| ステップ4 | switch(config-slot)# reload                         | スイッチをリロードします。                                                                                                    |

スイッチがリロードされると、スイッチはFCブレークアウトポート(fc1/9/1...fc1/9/4 など) でオンラインになります。

### ブレイクアウト インターフェイスでの速度の変更

各ブレイクアウトインターフェイスで速度を変更できます。ただし、すべてのブレイクアウト ポートの速度が変更されます。

#### コマンドの例:

```
switch(config)# int fc1/9/1-4
switch(config-if)# switchport speed 32000
!!!!WARNING! This command affects all interfaces of a breakout port!!!
switch(config-if)#
```

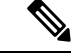

(注) FC ブレークアウト ポートのデフォルトの速度は 32G です。

### ビットエラーしきい値を理解する

ビット エラー レートしきい値は、パフォーマンスの低下がトラフィックに重大な影響を与え る前にエラー レートの増加を検出するために、スイッチにより使用されます。

ビットエラーは次のような理由のため発生します。

- •ケーブル故障または不良。
- •GBIC または SFP 故障または不良。
- 長距離に短距離ケーブルが使用されている、または短距離に長距離ケーブルが使用されている。
- •一時的な同期ロス
- ケーブルの片端または両端の接続のゆるみ。
- ・片端または両端での不適切な GBIC 接続または SFP 接続。

5分間に15のエラーバーストが発生すると、ビットエラーレートしきい値が検出されます。 デフォルトでは、しきい値に達するとスイッチはインターフェイスを無効化します。

shutdown/no shutdown コマンドを順番に入力すると、インターフェイスを再度イネーブルにできます。

しきい値を超えてもインターフェイスが無効化されないようにスイッチを設定できます。

Note ビットエラーしきい値イベントによってインターフェイスがディセーブルにならないように設 定されていても、ビットエラーしきい値イベントが検出されると、スイッチによって syslog メッセージが生成されます。

インターフェイスのビットエラーしきい値をディセーブルにする手順は、次のとおりです。

#### SUMMARY STEPS

- 1. switch# configuration terminal
- 2. switch(config)# interface fc slot/port
- **3.** switch(config-if)# switchport ignore bit-errors
- 4. switch(config-if)# no switchport ignore bit-errors

#### **DETAILED STEPS**

|               | Command or Action                      | Purpose                                                        |
|---------------|----------------------------------------|----------------------------------------------------------------|
| ステップ1         | switch# configuration terminal         | コンフィギュレーション モードに入ります。                                          |
| ステップ <b>2</b> | switch(config)# interface fc slot/port | ファイバ チャネル インターフェイスを選択し、イ<br>ンターフェイス コンフィギュレーション モードを<br>開始します。 |

|       | Command or Action                                         | Purpose                                                   |
|-------|-----------------------------------------------------------|-----------------------------------------------------------|
| ステップ3 | switch(config-if)# <b>switchport ignore bit-errors</b>    | ビットエラーしきい値イベントを検出したとき、イ<br>ンターフェイスがディセーブルにならないようにし<br>ます。 |
| ステップ4 | switch(config-if)# <b>no switchport ignore bit-errors</b> | ビットエラーしきい値イベントを検出したとき、イ<br>ンターフェイスがイネーブルにならないようにしま<br>す。  |

# ファイバチャネルインターフェイスのグローバル属性の 設定

### スイッチ ポート属性のデフォルト値の構成

各種のスイッチポート属性の属性デフォルト値を設定できます。これらの属性は、この時点で それぞれを指定しなくても、今後のすべてのスイッチポート設定にグローバルに適用されま す。

スイッチポート属性を設定する手順は、次のとおりです。

#### **SUMMARY STEPS**

- 1. switch# configuration terminal
- 2. switch(config)# no system default switchport shutdown san
- 3. switch(config)# system default switchport shutdown san
- 4. switch(config)# system default switchport trunk mode auto

#### **DETAILED STEPS**

|       | Command or Action                                            | Purpose                                                            |
|-------|--------------------------------------------------------------|--------------------------------------------------------------------|
| ステップ1 | switch# configuration terminal                               | コンフィギュレーション モードに入ります。                                              |
| ステップ2 | switch(config)# no system default switchport shutdown<br>san | インターフェイス管理ステートのデフォルト設定を<br>upに設定します(出荷時のデフォルト設定は down<br>です)。      |
|       |                                                              | <b>Tip</b> このコマンドは、管理ステートに対して<br>ユーザ設定が存在しないインターフェイ<br>スにだけ適用されます。 |
| ステップ3 | switch(config)# system default switchport shutdown san       | インターフェイス管理ステートのデフォルト設定を<br>downに設定します。これが出荷時のデフォルト設<br>定です。        |

|       | Command or Action                                                    | Purpose                |                                                         |
|-------|----------------------------------------------------------------------|------------------------|---------------------------------------------------------|
|       |                                                                      | Тір                    | このコマンドは、管理ステートに対して<br>ユーザ設定が存在しないインターフェイ<br>スにだけ適用されます。 |
| ステップ4 | <pre>switch(config)# system default switchport trunk mode auto</pre> | インターフ<br>のデフォル<br>Note | フェイスの管理トランク モード ステート<br>ント設定を auto に設定します。              |
|       |                                                                      | NOLE                   | アフォルト設定のトランク モートは on<br>です。                             |

### Nポート識別子仮想化について

Nポート識別子仮想化(NPIV)は単一Nポートに複数のFCIDを割り当てる手段を提供しま す。この機能を使用すると、Nポート上の複数のアプリケーションが異なるIDを使用したり、 アクセスコントロール、ゾーニング、ポートセキュリティをアプリケーションレベルで実装 したりできます。次の図に、NPIVを使用するアプリケーションの例を示します。

Figure 1: NPIVの例

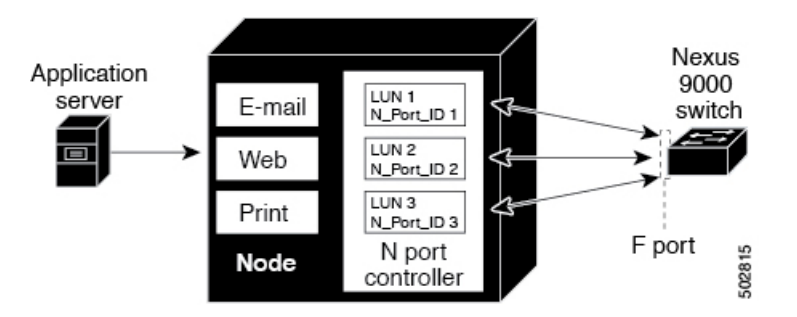

## Nポート識別子仮想化のイネーブル化

スイッチで NPIV をイネーブルまたはディセーブルにできます。feature-set fcoe が有効になっている場合、機能 NPIV はデフォルトで有効になります。

#### Before you begin

スイッチ上のすべての VSAN に対して NPIV をグローバルでイネーブルにし、NPIV 対応のア プリケーションが複数のNポート ID を使用できるようにする必要があります。

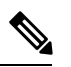

Note すべてのNポートIDは同じVSAN内で割り当てられます。

#### **SUMMARY STEPS**

1. configure terminal

- 2. feature npiv
- 3. no feature npiv

#### **DETAILED STEPS**

|       | Command or Action                                     | Purpose                       |
|-------|-------------------------------------------------------|-------------------------------|
| ステップ1 | configure terminal                                    | コンフィギュレーション モードに入ります。         |
|       | Example:                                              |                               |
|       | <pre>switch# configure terminal switch(config)#</pre> |                               |
| ステップ2 | feature npiv                                          | スイッチ上のすべての VSAN の NPIV をイネーブル |
|       | Example:                                              | にします。                         |
|       | <pre>switch(config)# feature npiv</pre>               |                               |
| ステップ3 | no feature npiv                                       | スイッチ上のNPIVをディセーブルにします(デフォ     |
|       | Example:                                              | ルト)。                          |
|       | <pre>switch(config)# no feature npiv</pre>            |                               |

### ポート チャネルの設定例

この項では、F ポート チャネルを共有モードで設定する方法、および NPIV コア スイッチの F ポートと NPV スイッチの NP ポート間のリンクを起動する方法の例を示します。F ポートチャ ネルを設定する前に、F ポート トランキング、F ポート チャネリング、および NPIV がイネー ブルであることを確認します。

#### 例

```
次の例は、ポートチャネルの作成方法を示しています。
switch(config)# interface san-po-channel 2
switch(config-if)# switchport mode F
switch(config-if)# channel mode active
switch(config-if)# exit
```

次に、コアスイッチででポート チャネル メンバインターフェイスを設定する例を示 します。

```
switch(config) # interface fc1/4-6
switch(config-if) # shut
switch(config-if) # switchport mode F
switch(config-if) # switchport speed 32000
switch(config-if) # switchport trunk mode on
switch(config-if) # channel-group 2
switch(config-if) # no shut
switch(config-if) # exit
```

# ファイバチャネル インターフェイスの確認

### SFP トランスミッタ タイプの確認

SFP トランスミッタ タイプは、仮想ファイバ チャネルではなく、物理ファイバ チャネル イン ターフェイス用に表示できます。

Small Form-Factor Pluggable (SFP) ハードウェア トランスミッタは、show interface brief コマ ンドで表示される際に略語で示されます。関連する SFP がシスコによって割り当てられた拡張 ID を持つ場合、show interface コマンドと show interface brief コマンドは、トランスミッタ タ イプではなく、ID を表示します。show interface transceiver コマンドと show interface fc *slot/port* transceiver コマンドは、シスコがサポートする SFP に関して両方の値を表示します。

### インターフェイス情報の検証

show interface コマンドはインターフェイス構成を表示します。引数を入力しないと、このコ マンドはスイッチ内に設定されたすべてのインターフェイスの情報を表示します。

インターフェイス情報を表示するのに引数(インターフェイスの範囲、または複数の指定され たインターフェイス)を指定することもできます。interface fc2/1-4, fc3/2-3 という形式でコ マンドを入力して、インターフェイスの範囲を指定できます。

次に、すべてのインターフェイスを表示する例を示します。

switch# show interface

```
fc3/1 is up
...
fc3/3 is up
...
Ethernet1/3 is up
...
mgmt0 is up
...
vethernet1/1 is up
...
vfc 1 is up
```

次に、指定された複数のインターフェイスを表示する例を示します。

```
switch# show interface fc3/1 , fc3/3
fc3/1 is up
...
fc3/3 is up
...
```

次に、特定の1つのインターフェイスを表示する例を示します。

```
switch# show interface vfc 1
```

```
vfc 1 is up
. . .
次に、インターフェイスの説明を表示する例を示します。
switch# show interface description
_____
Interface
             Description
                       _____
fc3/1
             test intest
Ethernet1/1
                  ---
vfc 1
. . .
次に、すべてのインターフェイスを表示する例を示します(簡略)。
switch# show interface brief
```

次に、インターフェイスカウンタを表示する例を示します。

switch# show interface counters

次に、特定のインターフェイスのトランシーバ情報を表示する例を示します。

switch# show interface fc3/1 transceiver

Note SFP が存在する場合にだけ、show interface transceiver コマンドは有効です。

show running-configurationshow running-config コマンドを実行すると、すべてのインターフェ イスの情報を含む実行コンフィギュレーション全体が表示されます。スイッチがリロードした とき、インターフェイス コンフィギュレーション コマンドが正しい順序で実行するように、 インターフェイスはコンフィギュレーションファイルに複数のエントリを持っています。特定 のインターフェイスの実行コンフィギュレーションを表示する場合、そのインターフェイスの すべてのコンフィギュレーション コマンドはグループ化されます。

次の例では、すべてのインターフェイスの実行コンフィギュレーションを表示する場合のイン ターフェイスの表示を示します。

```
switch# show running configurationshow running-config
```

```
interface fc3/5
switchport speed 200016000
...
interface fc3/5
switchport mode E
...
interface fc3/5
channel-group 11 force
no shutdown
```

次の例では、特定のインターフェイスの実行コンフィギュレーションを表示する場合のイン ターフェイスの表示を示します。

switch# show running configuration fc3/5show running-config fc3/5
interface fc3/5
switchport speed 200016000
switchport mode E

channel-group 11 force no shutdown

### BB\_Credit 情報の確認

ファイバチャネル インターフェイスの構成0

次に、すべてのファイバチャネルインターフェイスの BB\_credit 情報を表示する例を示しま す: switch# show interface fc1/7 ... fc1/7 is up Hardware is Fibre Channel, SFP is short wave laser w/o OFC (SN) Port WWN is 20:07:2c:d0:2d:50:e5:24 Admin port mode is auto, trunk mode is off snmp link state traps are enabled Port mode is F, FCID is 0xe10280 Port vsan is 500

Operating Speed is 32 Gbps Admin Speed is auto Transmit B2B Credit is 12 Receive B2B Credit is 64 Receive data field Size is 2112 Beacon is turned off fec state is enabled by default 5 minutes input rate 0 bits/sec,0 bytes/sec, 0 frames/sec 5 minutes output rate 0 bits/sec,0 bytes/sec, 0 frames/sec 16705 frames input, 1225588 bytes 0 discards,0 errors 0 invalid CRC/FCS,0 unknown class 0 too long,0 too short 16714 frames output, 1345676 bytes 0 discards,0 errors 0 input OLS, 0 LRR, 0 NOS, 0 loop inits 7 output OLS, 4 LRR, 0 NOS, 0 loop inits Receive B2B Credit performance buffers is 0 12 transmit B2B credit remaining 0 low priority transmit B2B credit remaining Interface last changed at Thu Nov 14 11:59:40 2019

# ファイバチャネル インターフェイスのデフォルト設定

次の表に、ネイティブファイバチャネルインターフェイスパラメータのデフォルト設定を示 します。

| パラメータ       | デフォルト                       |
|-------------|-----------------------------|
| インターフェイスモード | 自動                          |
| インターフェイス速度  | 自動                          |
| 管理状態        | Shutdown (初期設定時に変更された場合を除く) |

Table 6: デフォルトのネイティブ ファイバチャネル インターフェイス パラメータ

| パラメータ         | デフォルト                |
|---------------|----------------------|
| トランク モード      | On(初期設定時に変更された場合を除く) |
| トランク許可 VSAN   | $1 \sim 4093$        |
| インターフェイス VSAN | デフォルト VSAN(1)        |
| 標識モード         | Off (ディセーブル)         |
| EISL カプセル化    | ディセーブル               |
| データフィールドサイズ   | 2112 バイト             |

次の表に、ネイティブファイバチャネルインターフェイスパラメータのデフォルト設定を示 します。

| パラメータ         | デフォルト                      |
|---------------|----------------------------|
| インターフェイスモード   | Fモード                       |
| インターフェイス速度    | 該当なし                       |
| 管理状態          | Shutdown(初期設定時に変更された場合を除く) |
| トランク モード      | [オン (On) ]                 |
| トランク許可 VSAN   | すべての VSAN                  |
| インターフェイス VSAN | デフォルト VSAN(1)              |
| EISL カプセル化    | 該当なし                       |
| データフィールドサイズ   | n/a                        |

Table 7: デフォルトの仮想ファイバ チャネル インターフェイス パラメータ

翻訳について

このドキュメントは、米国シスコ発行ドキュメントの参考和訳です。リンク情報につきましては 、日本語版掲載時点で、英語版にアップデートがあり、リンク先のページが移動/変更されている 場合がありますことをご了承ください。あくまでも参考和訳となりますので、正式な内容につい ては米国サイトのドキュメントを参照ください。